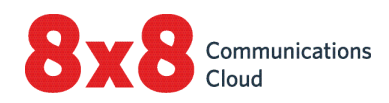

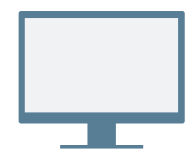

## INSTALLAZIONE

Scarica e installa l'<u>app desktop Virtual Office</u>.

#### Accedi

Apri l'applicazione e accedi utilizzando le credenziali fornite nell'email di benvenuto. Se la tua azienda utilizza l'SSO (Single Sign-On), accedi utilizzando le credenziali standard.

## EFFETTUA LA TUA PRIMA CHIAMATA

- Nella barra di navigazione, fai clic sulla scheda Ricerca
  Q.
- 2. Digita un qualsiasi numero di telefono o nome di contatto.

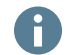

Prova con il tuo numero di cellulare.

3. Nei risultati di ricerca, sposta il mouse sopra il numero o il contatto desiderato, quindi fai clic sull'icona **Chiama** che compare per effettuare una chiamata.

Puoi anche cercare i contatti nella cronologia delle chiamate o digitare un numero usando la tastiera nella scheda **Chiamate** 

### Controlla la cronologia delle chiamate

Nella scheda **Chiamate S**, puoi visualizzare i dettagli della cronologia delle chiamate e dei messaggi in segreteria.

I registri chiamate riportano le chiamate perse ♥♥, le chiamate in arrivo ♥♥ e le chiamate in uscita ↗ . Seleziona un registro delle chiamate per visualizzarne i dettagli, la durata e il tipo.

- 1 Modifica lo stato presenza e visualizza i tuoi dettagli utente.
- 2 Ricerca: Cerca i contatti in base a nome, numero e altro.
- 3 Chiamate: Visualizza i registri chiamate e la segreteria ed effettua chiamate.
- 4 **Contatti**: Accedi all'elenco dei contatti.
- 5 Messaggi: Invia e ricevi messaggi dai tuoi contatti.

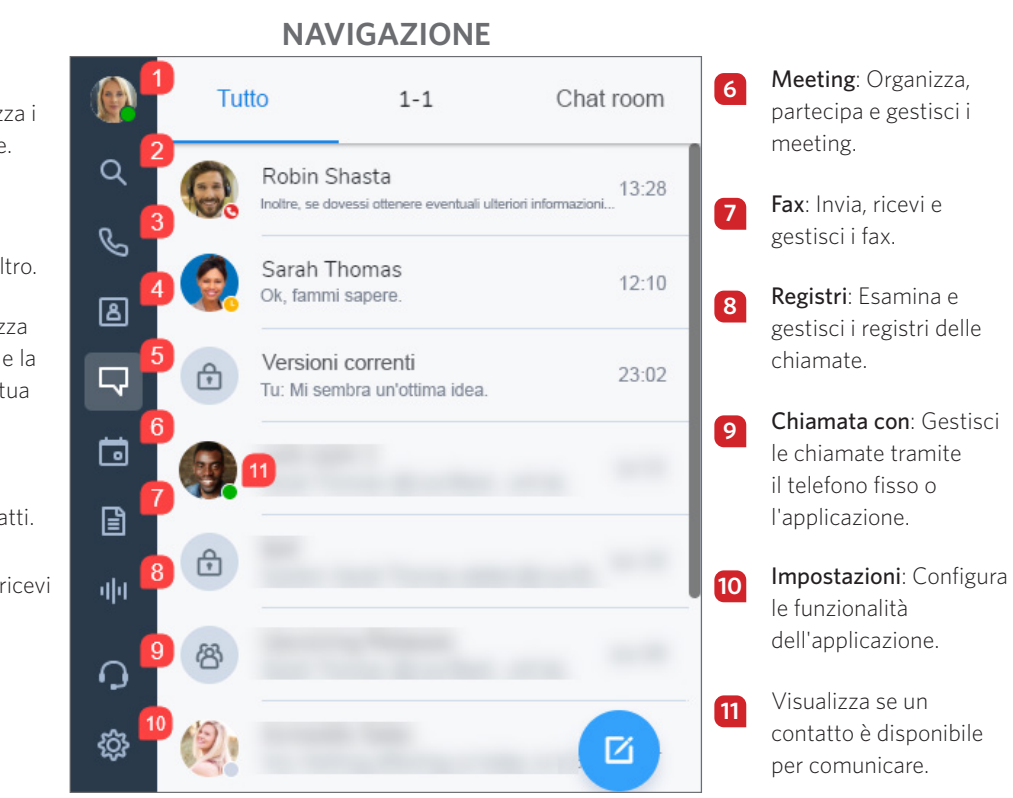

#### Visualizza lo stato presenza

Nell'elenco dei contatti, puoi visualizzare se un contatto è disponibile per comunicare:

- Oisponibile: Disponibile per le chiamate e le chat
- 😑 Non disturbare: Occupato, inoltra le chiamate alla segreteria
- 🔹 📒 Occupato: Occupato, ma disponibile per le chiamate e le chat
- 🧕 Al telefono (lo stato è impostato automaticamente): Occupato al telefono o in un meeting Virtual Office
- 🕒 Assente: Assente dalla scrivania o momentaneamente inattivo
- 🔵 Invisibile: Visualizzato come offline

#### Chiama da telefono fisso o app

Se sei un utente con un telefono fisso assegnato al tuo interno, puoi indirizzare le chiamate tramite l'applicazione o il telefono fisso. Nell'intestazione, fai clic sull'icona **Chiamata con** per decidere se vuoi:

- O Effettuare e ricevere chiamate utilizzando l'app desktop Virtual Office.
- III Effettuare e ricevere chiamate utilizzando il telefono fisso e usufruendo dei vantaggi del controllo chiamate avanzato nell'applicazione.

## UTILIZZA IM E SMS

Grazie alla messaggistica di gruppo nelle applicazioni mobili e desktop Virtual Office, è possibile collaborare con i colleghi tramite chat più efficacemente che mai.

Per una collaborazione avanzata, comunica con i contatti esterni e aziendali o con gruppi di colleghi nelle chat room.

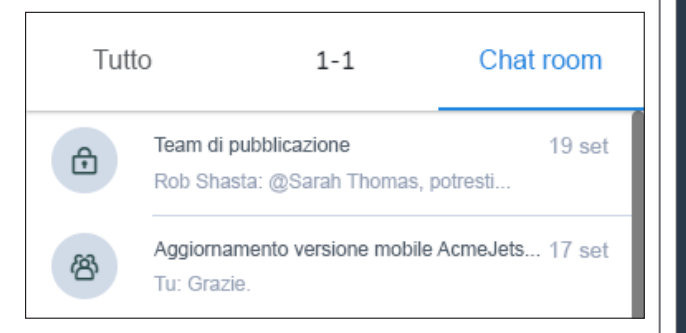

Dalla scheda **Messaggi**, è possibile creare chat room su richiesta, rimanere aggiornati sulle discussioni dei colleghi, unire diversi team per collaborare e molto altro ancora. Inoltre, nell'app desktop, puoi visualizzare la lista delle chat room separate dalle chat private.

Per ulteriori dettagli sulla messaggistica di gruppo, fai clic qui.

# ACCEDI AI CONTATTI

Dalla scheda **Contatti** Accedi ai contatti personali e aziendali per comunicare e aggiungi i contatti ai preferiti per un rapido accesso.

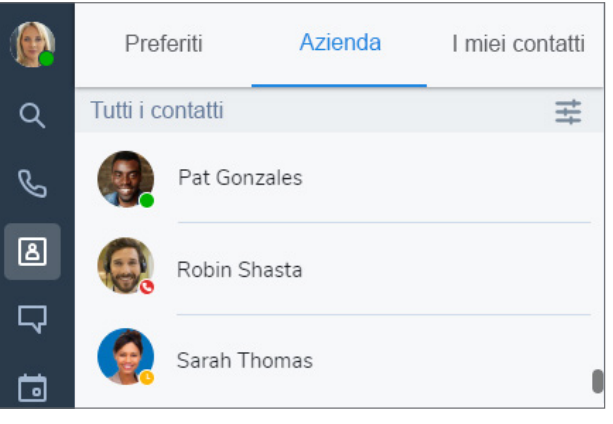

I tuoi contatti sono organizzati in:

- Azienda: Comunica con i colleghi tramite il sistema telefonico aziendale. Puoi anche organizzare i contatti aziendali a seconda del reparto o della sede.
- I miei contatti: Se comunichi spesso con contatti esterni all'azienda, puoi creare contatti personali che solo tu puoi visualizzare.
- **Preferiti**: Aggiungi i contatti che utilizzi più spesso per un rapido accesso.

Nella scheda secondaria **Azienda**, fai clic sull'icona **Ordina** per trovare velocemente i contatti a seconda del reparto o della sede o visualizzare tutti i contatti aziendali in ordine alfabetico.

## Crea contatti personali

Per una semplice organizzazione e per accedere ai numeri di telefono esterni all'elenco dei contatti aziendali, puoi creare contatti personali che solo tu puoi visualizzare.

#### Per creare contatti personali:

- 1. Vai a 🖲 > I miei contatti.
- Fai clic sull'icona Nuovo contatto e fai clic su Aggiungi un nuovo contatto per creare un nuovo contatto.

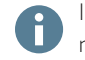

Inoltre, puoi creare un contatto personale da un numero esterno in un registro chiamate o segreteria.

# ACCEDI AL FAX

Apri la scheda **Fax** inviate per visualizzare e inviare fax. Puoi visualizzare chi ha inviato il fax, quante pagine sono state inviate e se ci sono stati errori nell'invio del fax.

# COLLABORAZIONE TRAMITE MEETINGS

Grazie a 8x8 Video Meetings, è possibile organizzare meeting aziendali produttivi e parteciparvi utilizzando l'app desktop. Registra i contenuti dei meeting, condividi il tuo schermo, trasmetti i meeting in diretta streaming e molto altro.

Per ulteriori dettagli, consulta la <u>nostra rapida guida utente su</u> <u>8x8 Video Meetings</u>!

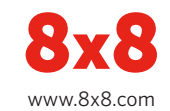